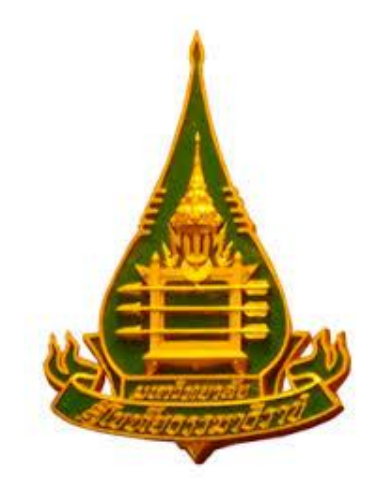

# ระบบสารสนเทศ บริการสอนเสริม

# สำหรับนักศึกษา

ศูนย์บริการการศึกษาประจำภูมิภาค สำนักบริการการศึกษา 14 พฤศจิกายน 2562

# สารบัญ

# หน้า

| 1  |
|----|
| 2  |
| 4  |
| 9  |
| 14 |
| 18 |
| 20 |
| 22 |
| •  |

## 1. เริ่มต้นการใช้งาน

1.1 พิมพ์ URL www.stou.ac.th/Offices/Oes/OesPage/l\_center/sornserm/app/index.asp

| $\leftarrow \rightarrow \square$ | https://www.sto | ou.ac.th/Offices/Oes/OesPage/l_center/sornserm/app/index.asp                    | 🚖                     | Q ด้นหา                                        | G | ۵ | 盘 | -0 |
|----------------------------------|-----------------|---------------------------------------------------------------------------------|-----------------------|------------------------------------------------|---|---|---|----|
|                                  | Á,              | ระบบสารสนเทศบริกา<br>สำนักบริการการศึกษา มหาวิทยาลัยสุโขทัยธรรมาธิราช โทร. 02 5 | <b>156</b><br>04 7611 | <b>อนเสริม</b><br>-6   sornserm.stou@gmail.com |   |   |   |    |
|                                  | หน้าแร          | ก                                                                               |                       |                                                |   |   |   |    |
|                                  | หน้าแรก         | )                                                                               |                       |                                                |   |   |   |    |
|                                  | å d             | ดม ด ม ๘                                                                        |                       |                                                |   |   |   |    |

- 1.2 พื้นที่การใช้งานในหน้าเว็บ
  - ด้านซ้ายบน : แสดงไอคอนเมนูการใช้งานเพื่อให้ผู้ใช้คลิ๊กและสามารถเลือกใช้งานในเมนูต่างๆ ได้
  - ด้านบน : แสดงชื่อระบบงานและข้อมูลการติดต่อหน่วยงานที่รับผิดชอบการใช้งานระบบ
  - ส่วนกลาง : แสดงเนื้อหาและรายละเอียดต่างๆ จากการใช้งาน ตามเมนูการใช้งานที่ผู้ใช้เลือก
- 1.3 เมนูการใช้งาน

| หน้าแรก                         | × | สบเทศบริการสอบเสริม                                                 |
|---------------------------------|---|---------------------------------------------------------------------|
| สอบถาม / ดอบรับกำหนดการสอนเสริม |   | ายาลัยสโขทัยธรรมาธิราช โทร. 02 504 7611-6   sornserm.stou@email.com |
| ยืนยันการชำระเงิน               |   |                                                                     |
| ตอบแบบประเมินความพึงพอใจ        |   |                                                                     |
| แก้ไขข้อมูลส่วนตัว              |   |                                                                     |
| เปลี่ยนรหัสผ่าน                 |   |                                                                     |
| ออกจากระบบ                      |   |                                                                     |

1.3.1 หน้าแรก

หน้าเว็บที่แสดงข้อมูลเป็นหน้าแรกหลังจากที่ผู้ใช้งานเข้าใช้งานระบบสารสนเทศบริการสอนเสริม

1.3.2 สอบถาม/ตอบรับกำหนดการสอนเสริม (สามารถใช้งานได้หลังจากเข้าสู่ระบบแล้ว)

หน้าเว็บที่ให้บริการสอบถามกำหนดการสอนเสริม ตามชุดวิชาที่นักศึกษาลงทะเบียนแต่ละภาคการศึกษา รวมทั้ง สามารถตอบรับกำหนดการสอนเสริม หรือ ยกเลิกการตอบรับ

1.3.3 ยืนยันการชำระเงิน (สามารถใช้งานได้หลังจากเข้าสู่ระบบแล้ว)

หน้าเว็บที่ให้บริการ Upload หลักฐานการชำระเงินจากนักศึกษาเพื่อยืนยันการชำระเงิน กรณีชุดวิชาที่ต้องการ ตอบรับกำหนดการสอนเสริม เป็นชุดวิชาที่มีการเรียกเก็บค่าธรรมเนียมจากนักศึกษา

1.3.4 ตอบแบบประเมินความพึงพอใจ (สามารถใช้งานได้หลังจากเข้าสู่ระบบแล้ว)

หน้าเว็บที่ให้บริการตอบแบบประเมินความพึงพอใจออนไลน์ เพื่อให้นักศึกษาประเมินความพึงพอใจหลังจากเข้า รับการสอนเสริม

1.3.5 แก้ไขข้อมูลส่วนตัว (สามารถใช้งานได้หลังจากเข้าสู่ระบบแล้ว)

หน้าเว็บที่ให้บริการแก้ไขข้อมูลส่วนตัวของนักศึกษา ได้แก่ หมายเลขโทรศัพท์และ E-MAIL Address

1.3.6 เปลี่ยนรหัสผ่าน (สามารถใช้งานได้หลังจากเข้าสู่ระบบแล้ว)

หน้าเว็บที่ให้บริการเปลี่ยนรหัสผ่านในการเข้าสู่ระบบ

1.3.7 ออกจากระบบ (สามารถใช้งานได้หลังจากเข้าสู่ระบบแล้ว)

ให้บริการผู้ใช้งานในการจบ Session การทำงาน เมื่อเสร็จสิ้นการใช้งานระบบ

## 2. การเข้าสู่ระบบ

2.1 เริ่มต้นเข้าสู่ระบบโดยการคลิ๊กไอคอนเมนูบริเวณด้านซ้ายบน จากนั้นคลิ๊กเมนู <u>สำหรับนักศึกษา</u>

| หน้าแรก<br><mark>สำหรับนัก</mark><br>สำหรับเจ้า | * บบสารสนเทศบริการสอนเสริม<br>ริการการศึกษา มหาวิทยาลัยสุโขทัยธรรมาธิราช โทร. 02 504 7611-6   sornserm.stou@gmail.com       |
|-------------------------------------------------|----------------------------------------------------------------------------------------------------|
|                                                 | ระบบสารสนเทศบริการสอนเสริม<br>สำนักบริการการศึกษา มหาวิทยาลัยสุโขทัยธรรมาธิราช โทร. 02 504 7611-6   sornserm.stou@gmail.com |
|                                                 | เข้าสู่ระบบ สำหรับนักศึกษา                                                                                                  |
|                                                 | * กรอกรหัสประจำตัวนักศึกษา ด่อไป                                                                                            |
| 2.2                                             | จากนั้นกรอกรหัสประจำตัวนักศึกษาและคลิ๊กปุ่ม <u>ต่อไป</u>                                                                    |
|                                                 | 2.2.1 กรณีกรอกรหัสนักศึกษาไม่ถูกต้อง จะพบข้อความแจ้งเตือนจากระบบ                                                            |
|                                                 | ระบบสารสนเทศบริการสอนเสริม<br>สำนักบริการศึกษา มหาวิทยาลัยสโขทัยธรรมาธิราช โทร. 02 504 7611-6   sornserm.stou@gmail.com     |
|                                                 | เข้าสู่ระบบ สำหรับนักศึกษา                                                                                                  |
|                                                 | * กรอกรหัสประจำดัวนักศึกษา 1234567890 ด่อไป                                                                                 |
|                                                 | ไม่พบรหัสประจำดัวนักศึกษา 1234567890 จากฐานข้อมูล                                                                           |
|                                                 | 2.2.2 กรณีกรอกรหัสนักศึกษาถูกต้อง ให้ผู้ใช้งานกรอกรหัสผ่าน และคลิ๊กปุ่ม <u>เข้าสู่ระบบ</u>                                  |
|                                                 | ระบบสารสนเทศบริการสอนเสริม     สำนักบริการกรศึกษา มหาวิทยาลัยสุโขทัยธรรมาธิราช โทร. 02 504 7611-6   sornserm.stou@gmail.com |
|                                                 | เข้าสู่ระบบ สำหรับนักศึกษา                                                                                                  |
|                                                 | * รหัสประจำดัวนักศึกษา 9999999999<br>* กรอกรหัสผ่าน ไข้าสระบบ ลืมรหัสผ่าน                                                   |

| 2.2.2.1 กรณี                             | ่กรอกรหัสผ่านไม่ถูกต้อง จะพบข้อความแจ้งเตือนจากระบบ                                                         |
|------------------------------------------|----------------------------------------------------------------------------------------------------|
| ระบบส<br>สำนักบริการการศึกษ              | <b>ารสนเทศบริการสอนเสริม</b><br>า มหาวิทยาลัยสุโขทัยธรรมาธิราช โทร. 02 504 7611-6   sornserm.stou@gmail.com |
| ์ เข้าสู่ระบบ สำหรับนักศึ่ง              | าษา                                                                                                    |
| * รหัสประจำดัวนักศึกษา<br>* กรอกรหัสผ่าน | 9999999999<br>●●● [เข้าสู่ระบบ] ลึมรหัสผ่าน                                                                 |
|                                          | รหัสผ่านไม่ถูกด้อง                                                                                          |

2.2.2.2 กรณีลืมรหัสผ่าน ให้ผู้ใช้งานคลิ๊กปุ่ม <u>ลืมรหัสผ่าน</u> จากนั้นจะพบข้อความช่วยเหลือ Hint

#### รหัสผ่านจากระบบ

| <b>ระบบส</b><br>สำนักบริการการศึกษ       | <b>ารสนเทศบริการสอนเสริม</b><br>า มหาวิทยาลัยสุโขทัยธรรมาธิราช โทร. 02 504 7611-6   sornserm.stou@gmail.com |
|------------------------------------------|----------------------------------------------------------------------------------------------------|
| เข้าสู่ระบบ สำหรับนักศึ่ง                | าษา                                                                                                    |
| * รหัสประจำดัวนักศึกษา<br>* กรอกรหัสผ่าน | 999999999<br>●●● เข้าสู่ระบบ ลึมรหัสผ่าน                                                                    |
|                                          | Hint : รหัสผ่าน คือ 1**4**                                                                                  |

2.2.2.3 กรณีกรอกรหัสผ่านถูกต้อง ระบบจะนำผู้ใช้งานไปยังเมนูสอบถาม/ตอบรับกำหนดการสอน

|              | <b>ระบบสารสนเทศบริการสอนเสริม</b><br>สำนักบริการการศึกษา มหาวิทยาลัยสุโขทัยธรรมาธิราช โทร. 02 504 7611-6   sornserm.stou@gmail.com |
|--------------|----------------------------------------------------------------------------------------------------|
| สอบถ         | าม / ดอบรับกำหนดการสอนเสริม                                                                                                    |
| รหัสปร       | ะจำตัวนักศึกษา 99999999999 ชื่อ-สกุลนักศึกษา Chalermsak Toomhirun                                                                  |
| หมายเ        | ลขโทรศัพท์ 0994495559 E-Mail Address chalermsak.too@g.stou.ac.th                                                                   |
| ข้อมูลก      | ารจัดสอนเสริม ภาคการศึกษาที่ 1/2562                                                                                                |
| <b>①</b> 101 | 11 ภาษาอังกฤษเพื่อการสื่อสาร (สอนเสริมประจำภาค)                                                                                    |
| <b>•</b> 153 | 36 การบริหารกิจการสื่อสาร (สอนเสริมแบบเข้ม)                                                                                        |
|              |                                                                                                    |

## 3. สอบถาม/ตอบรับกำหนดการสอนเสริม

3.1 เข้าสู่เมนูสอบถาม/ตอบรับกำหนดการสอนเสริม โดยการคลิ๊กไอคอนเมนูบริเวณด้านซ้ายบน จากนั้นคลิ๊กเมนู

## สอบถาม/ตอบรับกำหนดการสอนเสริม

| หน้าแรก                         | × | สนเทศบริการสอนเสริม                                                  |  |
|---------------------------------|---|----------------------------------------------------------------------|--|
| สอบถาม / ดอบรับกำหนดการสอนเสริม |   | ายาลัยสุโขทัยธรรมาธิราช โทร. 02 504 7611-6   sornserm.stou@gmail.com |  |
| ยืนยันการชำระเงิน               |   |                                                                      |  |
| ดอบแบบประเมินความพึงพอใจ        |   |                                                                      |  |
| แก้ไขข้อมูลส่วนตัว              |   |                                                                      |  |
| เปลี่ยนรหัสผ่าน                 |   |                                                                      |  |
| ออกจากระบบ                      |   |                                                                      |  |

## 3.2 การสอบถามข้อมูลกำหนดการสอนเสริม

ระบบจะแสดงข้อมูลชุดวิชาที่นักศึกษาลงทะเบียนไว้ และมีกำหนดการสอนเสริม ซึ่งผู้ใช้งานสามารถตรวจสอบ กำหนดการสอนเสริมแต่ละชุดวิชาได้โดยการคลิ๊กชุดวิชาที่ต้องการตรวจสอบข้อมูล

| รหัสประจำดัวนักศึกษา 9999999999 ชื่อ-สกุลนักศึกษา Chalermsak Toomhirun<br>หมายเลขโทรศัพท์ 0994495559 E-Mail Address chalermsak.too@g.stou.ac.th                                                      |  |
|----------------------------------------------------------------------------------------------------|--|
| ข้อมูลการจัดสอนเสริม ภาคการศึกษาที่ 1/2562                                                                                                    |  |
| <ul> <li>⊕ <u>10111 ภาษาอังกฤษเพื่อการสื่อสาร (สอนเสริมประจำภาค)</u></li> <li>⊕ 15336 การบริหารกิจการสื่อสาร (สอนเสริมแบบเข้ม)</li> <li>⊕ 30205 คณิตศาสตร์และสถิติ (สอนเสริมแบบเก็บคะแนน)</li> </ul> |  |

| รหัสประจำดัวนักศึกษา 99999999999 ชื่อ-สกุลนักศึกษา Chalermsak Toomhirun<br>หมายเลขโทรศัพท์ 0994495559 E-Mail Address chalermsak.too@g.stou.ac.th |
|----------------------------------------------------------------------------------------------------|
| ข้อมูลการจัดสอนเสริม ภาคการศึกษาที่ 1/2562                                                                                                    |
| ⊖ 10111 ภาษาอังกฤษเพื่อการสื่อสาร (สอนเสริมประจำภาค)                                                                                             |
| ⊝ 12 ตุลาคม 2562 (หน่วยที่ : 1-5)                                                                                                    |
| 😑 โรงเรียนชลกันยานุกูล (ตอบรับแล้ว 1 ราย) ตอบรับเข้าสอนเสริม 🚥 🕫                                                                                 |
| ⊖ โรงเรียนนารีนุกูล (ดอบรับแล้ว 0 ราย) ดอบรับเข้าสอนเสริม ‱∞                                                                                     |

3.3 การตอบรับกำหนดการสอนเสริม

3.3.1 กรณีชุดวิชาที่ต้องการตอบรับเข้าสอนเสริม ไม่มีการเรียกเก็บค่าธรรมเนียมจากนักศึกษา

ผู้ใช้งานสามารถตอบรับกำหนดการสอนเสริมได้ โดยการเลือกวันที่และสถานที่ที่ต้องการเข้ารับการสอนเสริม

้จากนั้นคลิ๊กข้อความ <u>ตอบรับเข้าสอนเสริม</u> ในบรรทัดเดียวกับสถานที่ที่ต้องการเข้ารับการสอนเสริม

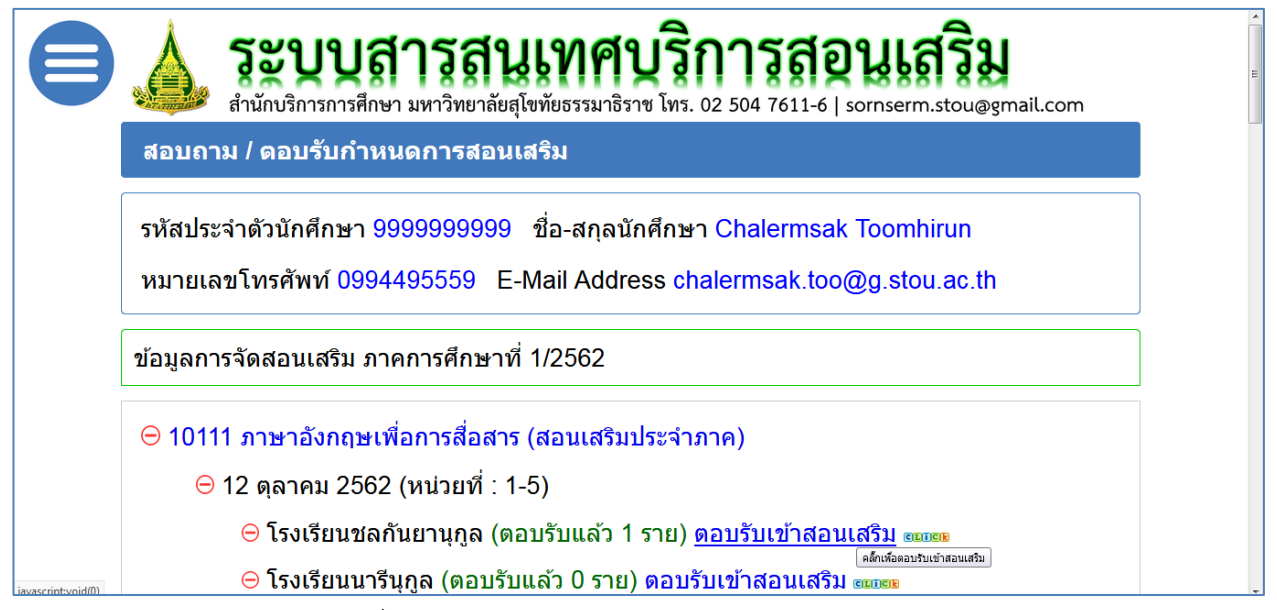

3.3.2 กรณีชุดวิชาที่ต้องการตอบรับเข้าสอนเสริม มีการเรียกเก็บค่าธรรมเนียมจากนักศึกษา

ผู้ใช้งานสามารถตอบรับกำหนดการสอนเสริมได้ โดยการเลือกวันที่และสถานที่ที่ต้องการเข้ารับการสอน เสริม จากนั้นคลิ๊กข้อความ <u>ตอบรับเข้าสอนเสริม</u> ในบรรทัดเดียวกับสถานที่ที่ต้องการเข้ารับการสอนเสริม

3.3.2.1 กรณีที่นักศึกษายังไม่ได้ยืนยันการชำระเงินหรือเจ้าหน้าที่ยังไม่ได้ตรวจรับการชำระเงิน หลัง จากคลิ๊กข้อความ <u>ตอบรับเข้าสอนเสริม</u> จะพบข้อความแจ้งเตือนจากระบบ

|           | ระบบสารสนเทศบริการสอนเสริม<br>สำนักเรื่องรารสี่งหวายหาวิทยาลัยไขเข้าธรรมวิธีราช โทร 02 500 7611 6 Lormorm day อาการสอนเสริม                                                                     |
|-----------|----------------------------------------------------------------------------------------------------|
|           | สอบถาม / ดอบรับกำหนดการสอนเสริม                                                                                                    |
|           | รหัสประจำดัวนักศึกษา 9999999999 ชื่อ-สกุลนักศึกษา Chalermsak Toomhirun<br>หมายเลขโทรศัพท์ 0994495559 E-Mail Address chalermsak.too@g.stou.ac.th                                                 |
|           | ข้อมูลการจัดสอนเสริม ภาคการศึกษาที่ 1/2562                                                                                                    |
|           | <ul> <li>⊕ 10111 ภาษาอังกฤษเพื่อการสื่อสาร (สอนเสริมประจำภาค)</li> <li>⊖ 15336 การบริหารกิจการสื่อสาร (สอนเสริมแบบเข้ม)</li> <li>⊖ ร่าเชื่ 1 วันเชื่ 4 มอรวคม 2563 (หม่วยเชื่ : 1.7)</li> </ul> |
| tou.ac.th | ⇒ มุนที่ 1 วนที่ 4 มกราคม 2003 (ที่น้ำยที่: 1-7)<br>— บรรวริวงยาลอัยสโขทงัยธรรมาธิราช (ตอบรับแล้ว 0 ราย) ดอบรับเข้าสอนเสริม<br>votfices/0er/0er/tenter/somem/apo/stu gueryapo=cannot accest     |
|           | ระบบสารสนเทศบริการสอนเสริม<br>สำนักบริการการศึกษา มหาวิทยาลัยสุโขทัยธรรมาธิราช โทร. 02 504 7611-6   sornserm.stou@gmail.com                                                                     |
|           | สอบถาม / ตอบรับกำหนดการสอนเสริม                                                                                                    |
|           | รหัสประจำดัวนักศึกษา 999999999999999999999999999999999999                                                                                                    |
|           | ข้อมูลการจัดสอนเสริม ภาคก <u>Click เพื่อยืนยันการชำระเงิน</u>                                                                                                    |
|           | ⊕ 10111 ภาษาอังกฤษเพื่อการสื่อสาร (สอนเสริมประจำภาค)                                                                                                    |
|           | ⊖ 15336 การบริหารกิจการสื่อสาร (สอนเสริมแบบเข้ม)                                                                                                    |
|           | ⊝ รุ่นที่ 1 วันที่ 4 มกราคม 2563 (หน่วยที่ : 1-7)                                                                                                    |
| (0)       | ⊝ มหาวิทยาลัยสุโขทัยธรรมาธิราช (ตอบรับแล้ว 0 ราย) ดอบรับเข้าสอนเสริม                                                                                                    |

ผู้ใช้งานต้องยืนยันการชำระเงิน และได้รับการตรวจรับจากเจ้าหน้าที่ก่อน จึงจะสามารถตอบรับ

กำหนดการสอนเสริมได้ โดยรายละเอียดและขั้นตอนการยืนยันการชำระเงิน โปรดดูรายละเอียดในข้อ 4. ยืนยันการชำระเงิน 3.3.2.2 กรณีที่นักศึกษายืนยันการชำระเงิน และเจ้าหน้าที่ตรวจรับการชำระเงินแล้ว สามารถตอบรับ

กำหนดการสอนเสริมได้ โดยการเลือกวันที่และสถานที่ที่ต้องการเข้ารับการสอนเสริม จากนั้นคลิ๊กข้อความ <u>ตอบรับเข้าสอน</u> <u>เสริม</u> ในบรรทัดเดียวกับสถานที่ที่ต้องการเข้ารับการสอนเสริม

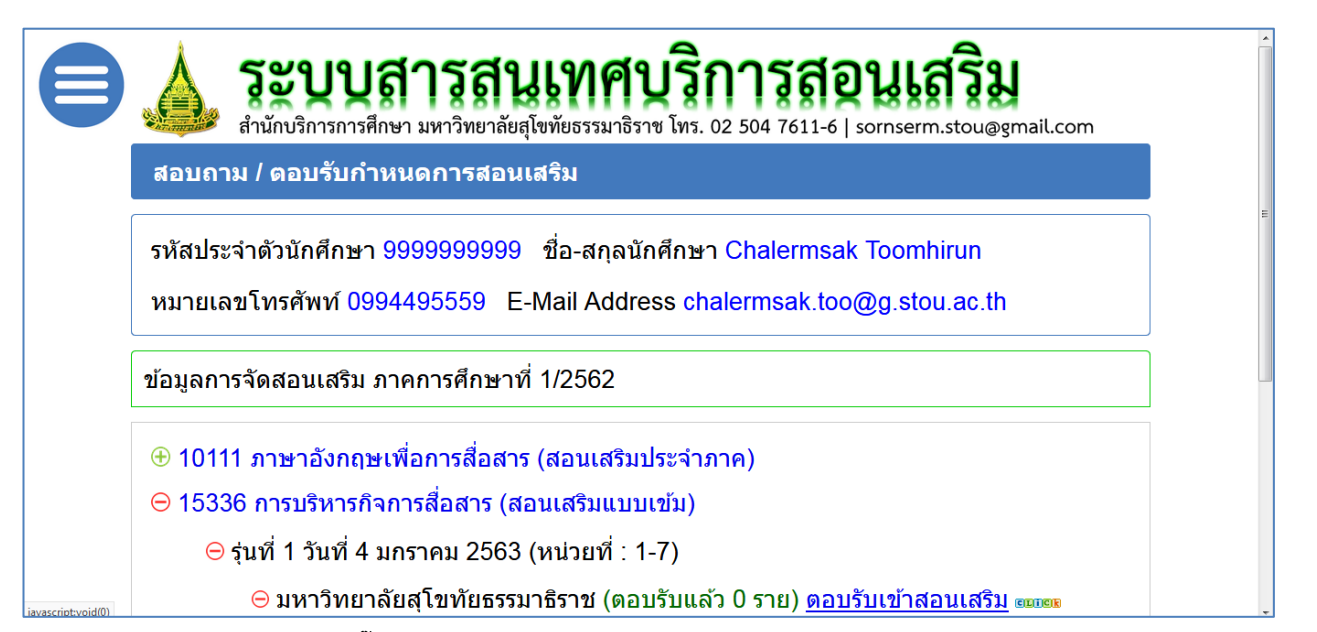

3.3.3 หลังจากคลิ๊กข้อความ <u>ตอบรับเข้าสอนเสริม</u> แล้ว ระบบจะนำผู้ใช้งานไปยังหน้าเว็บที่แสดงข้อมูลของ ห้องเรียนที่ได้ตอบรับเข้าสอนเสริม

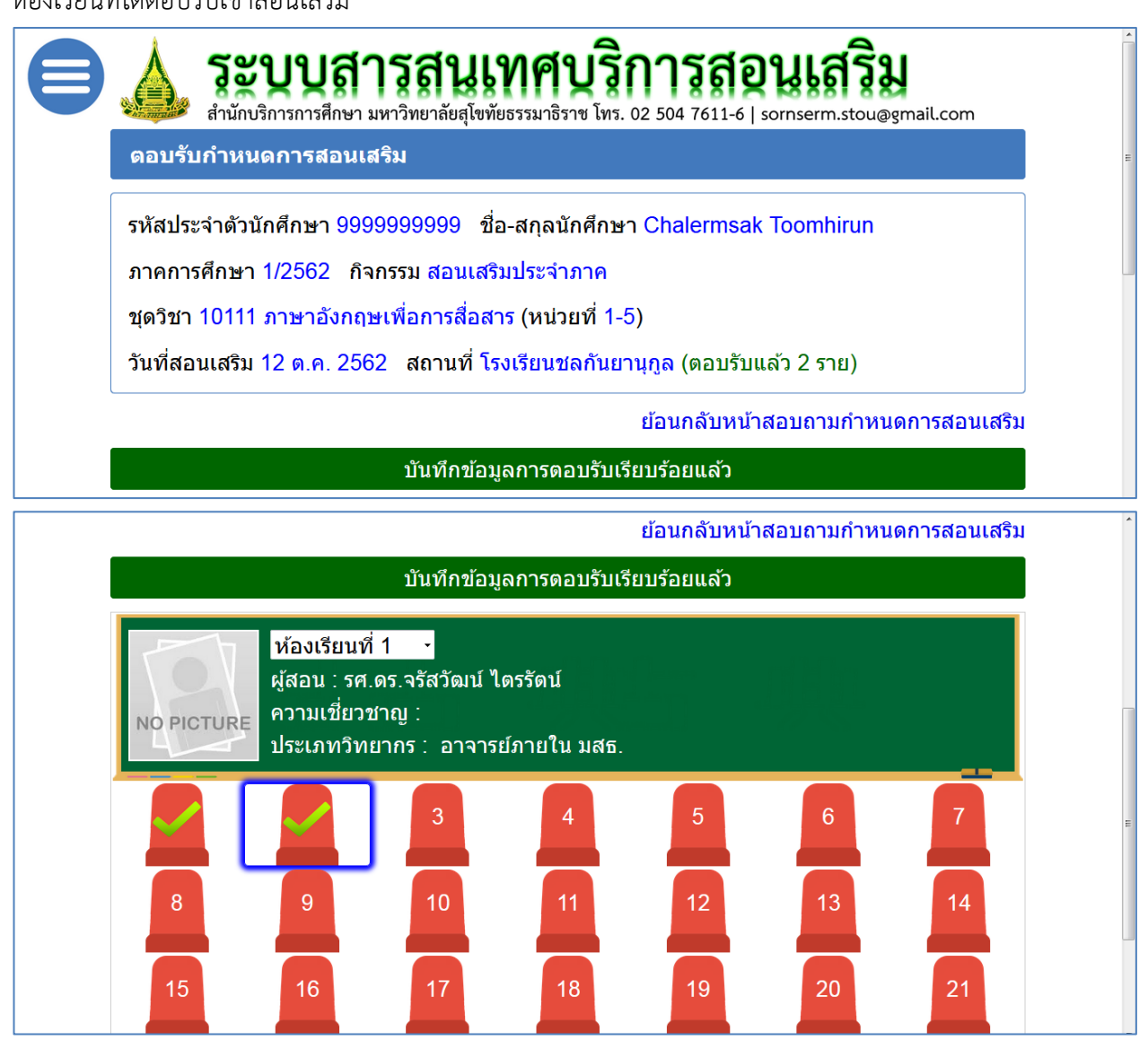

3.3.4 ผู้ใช้งานสามารถคลิ๊กที่ไอคอนรูปเก้าอี้สีแดงในบริเวณกรอบสี่เหลี่ยมสีน้ำเงิน เพื่อตรวจสอบรายละเอียด การตอบรับของตนเอง

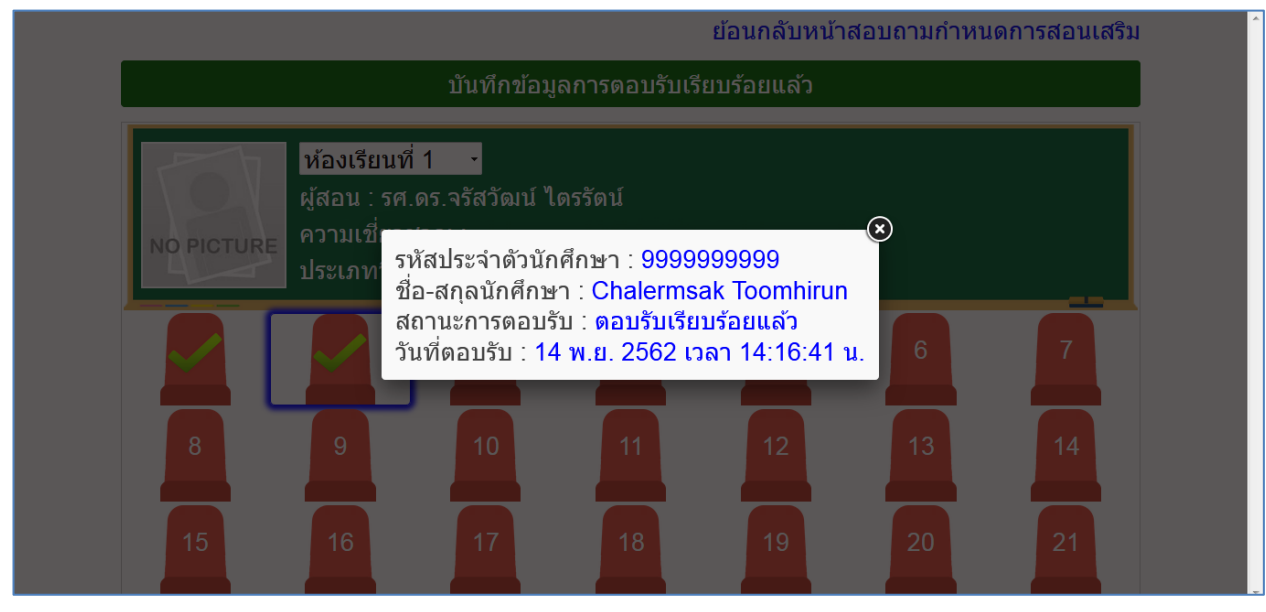

## 3.4 การยกเลิกตอบรับกำหนดการสอนเสริม

หลังจากที่ผู้ใช้งานตอบรับกำหนดการสอนเสริมแล้ว สามารถยกเลิกการตอบรับได้ โดยการเลือกชุดวิชา วันที่และ สถานที่ที่ต้องการยกเลิกการตอบรับ จากนั้นคลิ๊กข้อความ <u>ยกเลิกตอบรับ</u> ในบรรทัดเดียวกับสถานที่ที่ต้องการยกเลิกการตอบ รับ

|                   | รหัสประจำตัวนักศึกษา 99999999999 ชื่อ-สกุลนักศึกษา Chalermsak Toomhirun<br>หมายเลขโทรศัพท์ 0994495559 E-Mail Address chalermsak.too@g.stou.ac.th |  |
|-------------------|----------------------------------------------------------------------------------------------------|--|
|                   | ข้อมูลการจัดสอนเสริม ภาคการศึกษาที่ 1/2562                                                                                                    |  |
|                   | ⊕ 10111 ภาษาอังกฤษเพื่อการสื่อสาร (สอนเสริมประจำภาค)                                                                                             |  |
|                   | ⊖ 15336 การบริหารกิจการสื่อสาร (สอนเสริมแบบเข้ม)                                                                                                 |  |
|                   | ⊝ รุ่นที่ 1 วันที่ 4 มกราคม 2563 (หน่วยที่ : 1-7)                                                                                                |  |
| avascrint:void(0) | ⊖ มหาวิทยาลัยสุโขทัยธรรมาธิราช (ดอบรับแล้ว 1 ราย) ดอบรับแล้ว   <mark>ยกเลิกดอบรับ</mark>                                                         |  |

## 4. ยืนยันการชำระเงิน

4.1 เข้าสู่เมนูยืนยันการชำระเงิน โดยการคลิ๊กไอคอนเมนูบริเวณด้านซ้ายบน จากนั้นคลิ๊กเมนู <u>ยืนยันการชำระเงิน</u>

| หน้าแรก                         | × สนเทศบริการสอนเสริม                                                |
|---------------------------------|----------------------------------------------------------------------|
| สอบถาม / ตอบรับกำหนดการสอนเสริม | ายาลัยสุโขทัยธรรมาธิราช โทร. 02 504 7611-6   sornserm.stou@gmail.com |
| ยืนยันการชำระเงิน               |                                                                      |
| ดอบแบบประเมินความพึงพอใจ        |                                                                      |
| แก้ไขข้อมูลส่วนตัว              |                                                                      |
| เปลี่ยนรหัสผ่าน                 |                                                                      |
| ออกจากระบบ                      |                                                                      |

4.2 ระบบจะแสดงข้อมูลชุดวิชาที่มีการเรียกเก็บค่าธรรมเนียมจากนักศึกษา ซึ่งผู้ใช้งานสามารถยืนยันการชำระเงิน

|     | 40         |     |        |         |          |   |            |                |       |     |          |        |      |      |       |
|-----|------------|-----|--------|---------|----------|---|------------|----------------|-------|-----|----------|--------|------|------|-------|
| ř   | a 2        | 4   | J      | o       | 9        | ຈ | ັ້         | 9              | a     | ົ   | 4        | J      | 0    | -    | 2     |
| െ   | ແນນຂອວຍອອບ | 619 | ເຍາເຄ  | പടംപെടം | 1.991    | 1 | າມເຄດໜລາມ  | <u>ചങ്കറങ്</u> | ٦٩Λ   | ຕ ລ | กการแก   | 101915 | പടങ് | ารอา | 1 9 9 |
| 6VI |            | UЬ  | เป็นเป | 190190  | 2 6 V 12 | ь | 8999190591 | 6107130        | 1 1 1 | 101 | 11119014 | ยนเ    | 1190 | 1900 | 113   |
|     |            |     |        |         |          |   | 91         | 9              |       |     |          |        |      |      |       |

|                  | ระบบสารสนเทศบริการสอนเสริม     สำนักบริการกรศึกษา มหาวิทยาลัยสุโขทัยธรรมาธิราช โทร. 02 504 7611-6   sornserm.stou@gmail.com |                                                                                 |                                         |                      |  |  |  |  |
|------------------|----------------------------------------------------------------------------------------------------|---------------------------------------------------------------------------------|-----------------------------------------|----------------------|--|--|--|--|
| Ê                | ยืนยันการชำระเงิน                                                                                                    |                                                                                 |                                         |                      |  |  |  |  |
|                  |                                                                                                    | 0 สื่อ สออนัอส์อนอ C                                                            | holormook Toombir                       |                      |  |  |  |  |
| 1 51/            | รหิสประจำด้วนักศึกษา 9999999999 ชื่อ-สกุลนักศึกษา Chalermsak Toomhirun                                                      |                                                                                 |                                         |                      |  |  |  |  |
|                  |                                                                                                    |                                                                                 |                                         |                      |  |  |  |  |
| หม               | ายเลขโทรศัพท์ 0994495559                                                                                                    | E-Mail Address chale                                                            | rmsak.too@g.stou.a                      | ac.th                |  |  |  |  |
| หว               | าายเลขโทรศัพท์ 0994495559                                                                                                   | E-Mail Address chale                                                            | rmsak.too@g.stou.a                      | ac.th                |  |  |  |  |
| หว<br>ข้อ        | เายเลขโทรศัพท์ 0994495559<br><br>มูลการจัดสอนเสริม ภาคการศึกษ                                                               | E-Mail Address chale<br>กที่ 1/2562                                             | rmsak.too@g.stou.a                      | ac.th                |  |  |  |  |
| หม<br>ข้อ<br>ชุด | เายเลขโทรศัพท์ 0994495559<br>มูลการจัดสอนเสริม ภาคการศึกษ<br>งิชาที่ด้องชำระเงินก่อนเข้ารับการ                              | E-Mail Address chale<br>าที่ 1/2562<br>รสอนเสริม ทั้งหมด 1 ราย                  | rmsak.too@g.stou.a<br>                  | ac.th                |  |  |  |  |
| หม<br>ข้อ<br>ชุด | เายเลขโทรศัพท์ 0994495559<br>มูลการจัดสอนเสริม ภาคการศึกษ<br>วิชาที่ด้องชำระเงินก่อนเข้ารับการ                              | E-Mail Address chale<br>วาที่ 1/2562<br>รสอนเสริม ทั้งหมด 1 ราย                 | rmsak.too@g.stou.a<br>มการ              | ac.th                |  |  |  |  |
| หว<br>ข้อ<br>ชุด | มายเลขโทรศัพท์ 0994495559<br>มูลการจัดสอนเสริม ภาคการศึกษ<br>วิชาที่ด้องชำระเงินก่อนเข้ารับการ<br>ชุดวิชา                   | E-Mail Address chale<br>าที่ 1/2562<br>รสอนเสริม ทั้งหมด 1 ราย<br>ประเภทกิจกรรม | rmsak.too@g.stou.ส<br>มการ<br>ดำเนินการ | ac.th<br>สถานะล่าสุด |  |  |  |  |

4.3 หลังจากคลิ๊กข้อความ <u>ยืนยันการชำระเงิน</u> แล้ว ระบบจะนำผู้ใช้งานไปยังหน้าเว็บส่งหลักฐาน/ตรวจสอบ

สถานะการชำระเงิน

| ระบบสารสนเทศบริการสอนเสริม     สำนักบริการการศึกษา มหาวิทยาลัยสุโขทัยธรรมาธิราช โทร. 02 504 7611-6   sornserm.stou@gmail.com                                 |  |  |  |  |  |  |
|----------------------------------------------------------------------------------------------------|--|--|--|--|--|--|
| ส่งหลักฐาน / ตรวจสอบสถานะการขำระเงิน                                                                                                    |  |  |  |  |  |  |
| รหัสประจำดัวนักศึกษา 9999999999 ชื่อ-สกุลนักศึกษา Chalermsak Toomhirun<br>ภาคการศึกษา 1/2562 กิจกรรม สอนเสริมแบบเข้ม<br>ชุดวิชา 15336 การบริหารกิจการสื่อสาร |  |  |  |  |  |  |
| ย้อนกลับหน้ายืนยันการชำระเงิน                                                                                                    |  |  |  |  |  |  |
| * Upload หลักฐานการชำระเงิน เรียกดู ไม่มีไฟล์ที่ถูกเลือก<br>คำอธิบาย (ถ้ามี)                                                                                 |  |  |  |  |  |  |

 4.4 ผู้ใช้งานต้อง Upload หลักฐานการชำระเงินในรูปแบบของไฟล์รูปภาพ/PDF โดยการคลิ๊กปุ่ม <u>เรียกดู หรือ</u> <u>Browse</u> เพื่อเลือกไฟล์รูปภาพ/PDF และหากมีคำอธิบายเพิ่มเติมเกี่ยวกับการส่งหลักฐานการชำระเงิน ให้ผู้ใช้งานกรอก ข้อความในช่องคำอธิบาย (ถ้ามี) จากนั้นคลิ๊กไอคอนรูปบันทึก

| 9 | รหัสประจำดัวนั<br>ภาคการศึกษา<br>ชุดวิชา 15336                             | Sulfwan Iwis<br>Organiz  Verofold<br>Favorites<br>Desktop<br>Desktop<br>Des | r<br>Name<br>Dispectation<br>Point Secularia<br>Parationen secularia<br>Parationen secularia<br>Departed Log secularianes<br>Departed Log secularianes<br>Departed Log secularianes<br>Departed Log secularianes<br>Departed Log secularianes<br>Departed Log secularianes<br>Departed Log secularianes<br>Departed Log secularianes<br>Departed Log secularianes<br>Departed Log secularianes<br>Departed Log secularianes<br>Departed Log Secularianes<br>Departed Log Secula | 47 Search Deskt  ize Item type  2,188 KB Microsoft Excel W  2 KB Microsoft Vord D  2 KB Microsoft Excel W  4 KB Fout Reader PDF  7 KB Fout Reader PDF  2 KB Microsoft Excel W  526 KB JPG File  2 KB Text Document  2 KB Microsoft Excel W  30 KB Microsoft Excel W  W |                                   | โริม<br>stou@gmail.com<br>un<br>น้ายืนยันการข่า | าระเงิน     |
|---|----------------------------------------------------------------------------|----------------------------------------------------------------------------------------------------|----------------------------------------------------------------------------------------------------|----------------------------------------------------------------------------------------------------|-----------------------------------|-------------------------------------------------|-------------|
|   | * Upload หลักฐา<br>คำอธิบาย (ถ้ามี)                                        | านการข่าระเงิา<br>มุบุลุกา<br>เรการศึกษา มหา                                                                                                    | ม เรียกดู ใม่มีไ<br>อัสีนเทค์<br>วิทยาลัยสุโขทัยธรรมาธิ                                                                                                    | ฟล์ที่ถูกเลือก<br><b>บริการ</b><br>ราช โทร. 02 504 76                                                                                                    | <b>ຄົວນເຄ</b><br>11-6   sornserm. | ि<br>हिंध<br>stou@gmail.com                     | 5           |
|   | ส่งหลักฐาน / ดร<br>รหัสประจำตัวนักศ์<br>ภาคการศึกษา 1/2<br>ชุดวิชา 15336 ก | รวจสอบสถาร<br>รึกษา 999999<br>2562 กิจกรร<br>ารบริหารกิจก                                                                                                    | นะการขำระเงิน<br>59999<br>ณ สอนเ ตกลง<br>ารสื่อสาร                                                                                                    | เป็นทึกข้อมูล<br>alerr                                                                                                    | nsak Toomhir                      | un                                              |             |
|   | * Upload หลักฐา<br>คำอธิบาย (ถ้ามี)                                        | านการชำระเงิา                                                                                                    | ม <b>เรียกดู</b> ประกา                                                                                                    | าศ.jpg                                                                                                    | ย้อนกลับห                         | น้ายืนยันการขำ                                  | ระเงิน<br>5 |

| ระบบลารลนเทคบรการลอนเลรม<br>สำนักบริการการศึกษา มหาวิทยาลัยสุโขทัยธรรมาธิราช โทร. 02 504 7611-6   sornserm.stou@gmail.com                 |                                                                                                    |  |  |  |  |  |  |  |
|----------------------------------------------------------------------------------------------------|----------------------------------------------------------------------------------------------------|--|--|--|--|--|--|--|
| ยืนยันการชำระเงิน                                                                                                    |                                                                                                    |  |  |  |  |  |  |  |
| รหัสประจำดัวนักศึกษา 9999999999 ชื่อ-สกุลนักศึกษา Chalermsak Toomhirun                                                                    |                                                                                                    |  |  |  |  |  |  |  |
| รหัสประจำตัวนักศึกษา 999999                                                                                                    | 9999 ชื่อ-สกุลนักศึกษา Chalermsak Toomhirun                                                                                                    |  |  |  |  |  |  |  |
| รหัสประจำตัวนักศึกษา 999999<br>หมายเลขโทรศัพท์ 099449555                                                                                  | 9999 ชื่อ-สกุลนักศึกษา Chalermsak Toomhirun<br>9 E-Mail Address chalermsak.too@g.stou.ac.th                                                                                          |  |  |  |  |  |  |  |
| รหัสประจำตัวนักศึกษา 999999<br>หมายเลขโทรศัพท์ 099449555<br>ข้อมูลการจัดสอนเสริม ภาคการศึ<br>ชุดวิชาที่ต้องชำระเงินก่อนเข้ารับ            | 9999 ชื่อ-สกุลนักศึกษา Chalermsak Toomhirun<br>i9 E-Mail Address chalermsak.too@g.stou.ac.th<br>กษาที่ 1/2562<br>การสอนเสริม ทั้งหมด 1 รายการ                                        |  |  |  |  |  |  |  |
| รหัสประจำตัวนักศึกษา 999999<br>หมายเลขโทรศัพท์ 099449555<br>ข้อมูลการจัดสอนเสริม ภาคการศึ<br>ชุดวิชาที่ต้องชำระเงินก่อนเข้ารับ<br>ชุดวิชา | 9999 ชื่อ-สกุลนักศึกษา Chalermsak Toomhirun<br>i9 E-Mail Address chalermsak.too@g.stou.ac.th<br>กษาที่ 1/2562<br>การสอนเสริม ทั้งหมด 1 รายการ<br>ประเภทกิจกรรม ดำเนินการ สถานะล่าสุด |  |  |  |  |  |  |  |

4.4.1 กรณีไม่ได้เลือกไฟล์รูปภาพ/PDF หรือ เลือกไฟล์เอกสารประเภทอื่นที่ไม่ใช่ไฟล์รูปภาพ/PDF หลังจาก คลิ๊กไอคอนรูปบันทึก จะพบข้อความแจ้งเตือนจากระบบ

| รหัสประจำดัวนักศึกษา 99999999                                                                                                    | 999 ชื่อ-สกุลนักศึกษา Chalerms                                                    | ak Toomhirun                                             |
|----------------------------------------------------------------------------------------------------|-----------------------------------------------------------------------------------|----------------------------------------------------------|
| ภาคการศึกษา 1/2562 กิจกรรม ส                                                                                                    | สอนเสริมแบบเข้ม                                                                   |                                                          |
| ชุดวิชา 15336 การบริหารกิจการสื่                                                                                                   | ื่อสาร                                                                            |                                                          |
|                                                                                                    |                                                                                   | ย้อนกลับหน้ายืนยันการชำระเงิ                             |
| * Upload หลักฐานการชำระเงิน 🛽                                                                                                    | รียกดู ไม่มีไฟล์ที่ถูกเลือก                                                       |                                                          |
| คำอธิบาย (ถ้ามี)                                                                                                    |                                                                                   |                                                          |
| เลือ                                                                                                    | กไฟล์ที่ต้องการ Upload ให้ถูกต้อง                                                 | )                                                        |
| สงหลักราง / คราวสองเสกางช                                                                                                    | ດລະດຳລະບາຈາມ                                                                      |                                                          |
|                                                                                                    |                                                                                   |                                                          |
| ระชัสปฏะกอกลักขัดสี่อนอ 0000000                                                                                                    |                                                                                   | ok Toombirun                                             |
| รหัสประจำตัวนักศึกษา 99999999                                                                                                    | 999 ชื่อ-สกุลนักศึกษา Chalerms                                                    | ak Toomhirun                                             |
| รหัสประจำตัวนักศึกษา 99999999<br>ภาคการศึกษา 1/2562 กิจกรรม ส                                                                      | 999 ชื่อ-สกุลนักศึกษา Chalerms<br>สอนเสริมแบบเข้ม                                 | ak Toomhirun                                             |
| รหัสประจำดัวนักศึกษา 99999999<br>ภาคการศึกษา 1/2562 กิจกรรม ส<br>ชุดวิชา 15336 การบริหารกิจการสื่                                  | 999 ชื่อ-สกุลนักศึกษา Chalerms<br>สอนเสริมแบบเข้ม<br>ื่อสาร                       | ak Toomhirun                                             |
| รหัสประจำดัวนักศึกษา 99999999<br>ภาคการศึกษา 1/2562 กิจกรรม ส<br>ชุดวิชา 15336 การบริหารกิจการสื่                                  | 999 ชื่อ-สกุลนักศึกษา Chalerms<br>สอนเสริมแบบเข้ม<br>ื่อสาร                       | ak Toomhirun<br>ย้อนกลับหน้ายืนยันการชำระเงิ             |
| รหัสประจำดัวนักศึกษา 99999999<br>ภาคการศึกษา 1/2562 กิจกรรม ส<br>ชุดวิชา 15336 การบริหารกิจการสื่<br>* Upload หลักฐานการชำระเงิน เ | 299 ชื่อ-สกุลนักศึกษา Chalerms<br>สอนเสริมแบบเข้ม<br>อี่อสาร<br>เรียกดู spec.xlsx | ak Toomhirun<br>ย้อนกลับหน้ายืนยันการชำระเจิ<br>เนิด โงง |

4.5 หลังจากส่งหลักฐานการชำระเงินเรียบร้อยแล้ว ผู้ใช้งานสามารถตรวจสอบสถานะล่าสุดของการตรวจรับการ ชำระเงินจากเจ้าหน้าที่ โดยการคลิ๊กข้อความในช่องสถานะล่าสุด ในแถวข้อมูลชุดวิชาที่ต้องการตรวจสอบข้อมูล

4.5.1 สถานะล่าสุดกรณีอยู่ระหว่างการตรวจรับจากเจ้าหน้าที่

| ยืน           | ยืนยันการชำระเงิน                                                                                                    |                                       |                   |                           |  |  |  |  |
|---------------|----------------------------------------------------------------------------------------------------|---------------------------------------|-------------------|---------------------------|--|--|--|--|
| รหั<br>หม     | รหัสประจำตัวนักศึกษา 9999999999 ชื่อ-สกุลนักศึกษา Chalermsak Toomhirun<br>หมายเลขโทรศัพท์ 0994495559 E-Mail Address chalermsak.too@g.stou.ac.th |                                       |                   |                           |  |  |  |  |
| ข้อว<br>ชุดว่ | มูลการจัดสอนเสริม ภาคการศึกษา<br>วิชาที่ต้องชำระเงินก่อนเข้ารับการส                                                                             | เที่ 1/2562<br>สอนเสริม ทั้งหมด 1 ราย | าการ              |                           |  |  |  |  |
|               | ชุดวิชา                                                                                                    | ประเภทกิจกรรม                         | ดำเนินการ         | สถานะล่าสุด               |  |  |  |  |
| 1533          | 36 การบริหารกิจการสื่อสาร                                                                                                    | สอนเสริมแบบเข้ม                       | ยืนยันการชำระเงิน | <u>อยู่ระหว่างตรวจสอบ</u> |  |  |  |  |
|               | บันทึ                                                                                                    | กข้อมูลการชำระเงินเรีย                | ບร้อยแล้ว         |                           |  |  |  |  |

# 4.5.2 สถานะล่าสุดกรณีผ่านการตรวจรับจากเจ้าหน้าที่เรียบร้อยแล้ว

|             | ระบบสารสนเทศบริการสอนเสริม     สำนักบริการารศึกษา มหาวิทยาลัยสุโขทัยธรรมาธิราช โทร. 02 504 7611-6   sornserm.stou@gmail.com |                                           |                                        |             |  |  |  |  |
|-------------|----------------------------------------------------------------------------------------------------|-------------------------------------------|----------------------------------------|-------------|--|--|--|--|
| ยำ          | ยืนยันการขำระเงิน                                                                                                    |                                           |                                        |             |  |  |  |  |
| รหั<br>หม   | ัสประจำดัวนักศึกษา 99999999999<br>เายเลขโทรศัพท์ 0994495559 E-N                                                             | ชื่อ-สกุลนักศึกษา C<br>Mail Address chale | halermsak Toomhir<br>rmsak.too@g.stou. | un<br>ac.th |  |  |  |  |
| ข้อ:<br>ชุด | ข้อมูลการจัดสอนเสริม ภาคการศึกษาที่ 1/2562<br>ชุดวิชาที่ต้องชำระเงินก่อนเข้ารับการสอนเสริม ทั้งหมด 1 รายการ                 |                                           |                                        |             |  |  |  |  |
|             | ชุดวิชา                                                                                                    | ประเภทกิจกรรม                             | ดำเนินการ                              | สถานะล่าสุด |  |  |  |  |
| 153         | 36 การบริหารกิจการสื่อสาร                                                                                                   | สอนเสริมแบบเข้ม                           | ยืนยันการชำระเงิน                      | <u>ผ่าน</u> |  |  |  |  |

- สถานะล่าสุดกรณีไม่ผ่านการตรวจรับจากเจ้าหน้าที่ 4.5.3 ารสนเทศเ ร์การสอนเส สำนักบริการการศึกษา มหาวิทยาลัยสุโขทัยธรรมาธิราช โทร. 02 504 7611-6 | sornserm.stou@gmail.com ยืนยันการชำระเงิน รหัสประจำดัวนักศึกษา 9999999999 ชื่อ-สกุลนักศึกษา Chalermsak Toomhirun หมายเลขโทรศัพท์ 0994495559 E-Mail Address chalermsak.too@g.stou.ac.th ข้อมูลการจัดสอนเสริม ภาคการศึกษาที่ 1/2562 ้ชดวิชาที่ต้องชำระเงินก่อนเข้ารับการสอนเสริม ทั้งหมด 1 รายการ ประเภทกิจกรรม สถานะล่าสุด ชุดวิชา ดำเนินการ 15336 การบริหารกิจการสื่อสาร สอนเสริมแบบเข้ม ยืนยันการชำระเงิน ไม่ผ่าน
- 4.6 หลังจากคลิ๊กข้อความในช่องสถานะล่าสุดแล้ว ระบบจะนำผู้ใช้งานไปยังหน้าเว็บส่งหลักฐาน/ตรวจสอบ สถานะการชำระเงิน เพื่อแสดงสถานะล่าสุดของการตรวจรับการชำระเงินจากเจ้าหน้าที่
  - 4.6.1 สถานะล่าสุดกรณีอยู่ระหว่างการตรวจรับจากเจ้าหน้าที่

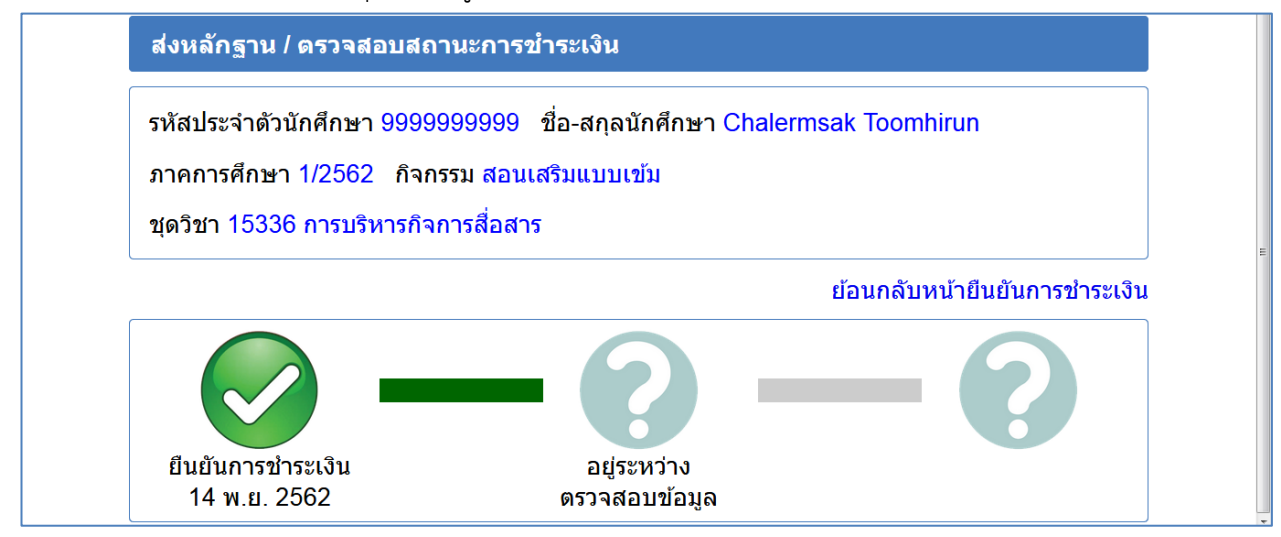

4.6.2 สถานะล่าสุดกรณีผ่านการตรวจรับจากเจ้าหน้าที่เรียบร้อยแล้ว

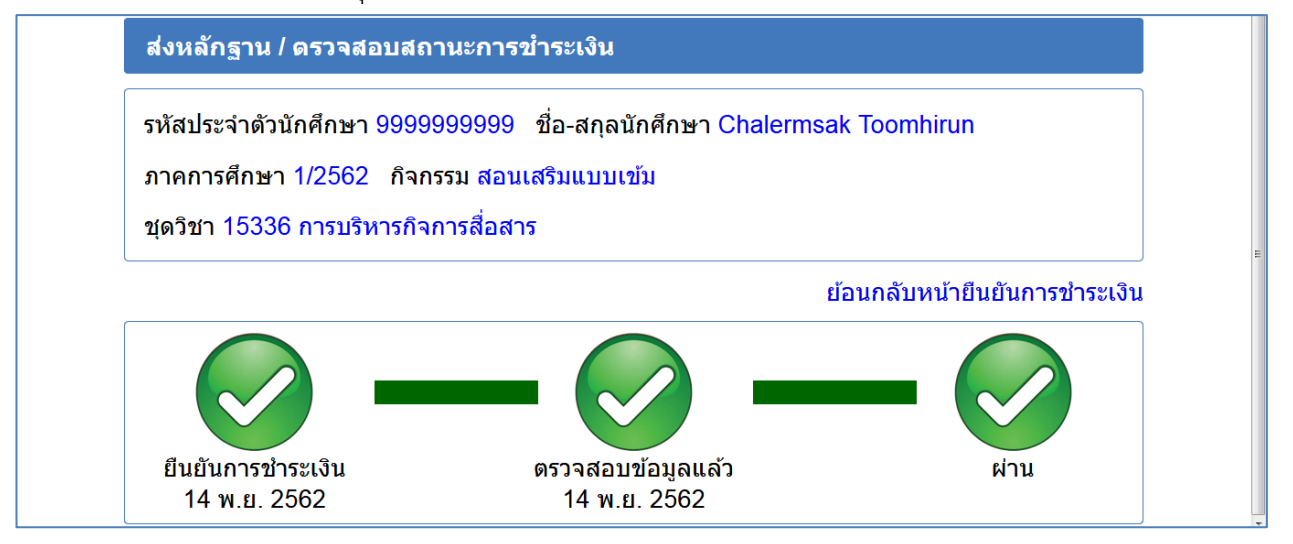

### 4.6.3 สถานะล่าสุดกรณีไม่ผ่านการตรวจรับจากเจ้าหน้าที่

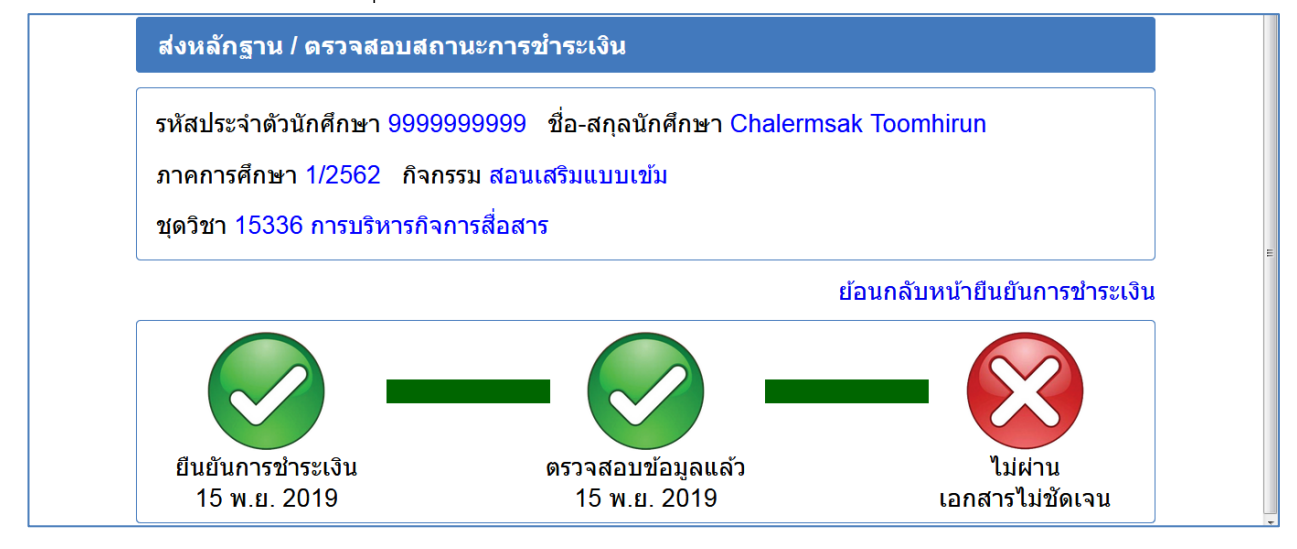

#### 5. ตอบแบบประเมินความพึงพอใจ

5.1 เข้าสู่เมนูตอบแบบประเมินความพึงพอใจ โดยการคลิ๊กไอคอนเมนูบริเวณด้านซ้ายบน จากนั้นคลิ๊กเมนู <u>ตอบแบบ</u>

## <u>ประเมินความพึงพอใจ</u>

| หน้าแรก                         | × | สนเทศบริการสอนเสริม                                                  |  |
|---------------------------------|---|----------------------------------------------------------------------|--|
| สอบถาม / ตอบรับกำหนดการสอนเสริม |   | ายาลัยสุโขทัยธรรมาธิราช โทร. 02 504 7611-6   sornserm.stou@gmail.com |  |
| ยืนยันการชำระเงิน               |   |                                                                      |  |
| ดอบแบบประเมินความพึงพอใจ        |   |                                                                      |  |
| แก้ไขข้อมูลส่วนตัว              |   |                                                                      |  |
| เปลี่ยนรหัสผ่าน                 |   |                                                                      |  |
| ออกจากระบบ                      |   |                                                                      |  |

5.2 ระบบจะแสดงข้อมูลชุดวิชาที่นักศึกษาลงทะเบียนไว้ และมีกำหนดการสอนเสริม ซึ่งผู้ใช้งานสามารถตอบแบบ ประเมินความพึงพอใจได้ โดยการเลือกชุดวิชา วันที่และสถานที่ที่ต้องการตอบแบบประเมิน จากนั้นคลิ๊กข้อความ <u>ตอบแบบ</u> <u>ประเมินความพึงพอใจ</u> ในบรรทัดเดียวกับสถานที่ที่ต้องการตอบแบบประเมิน

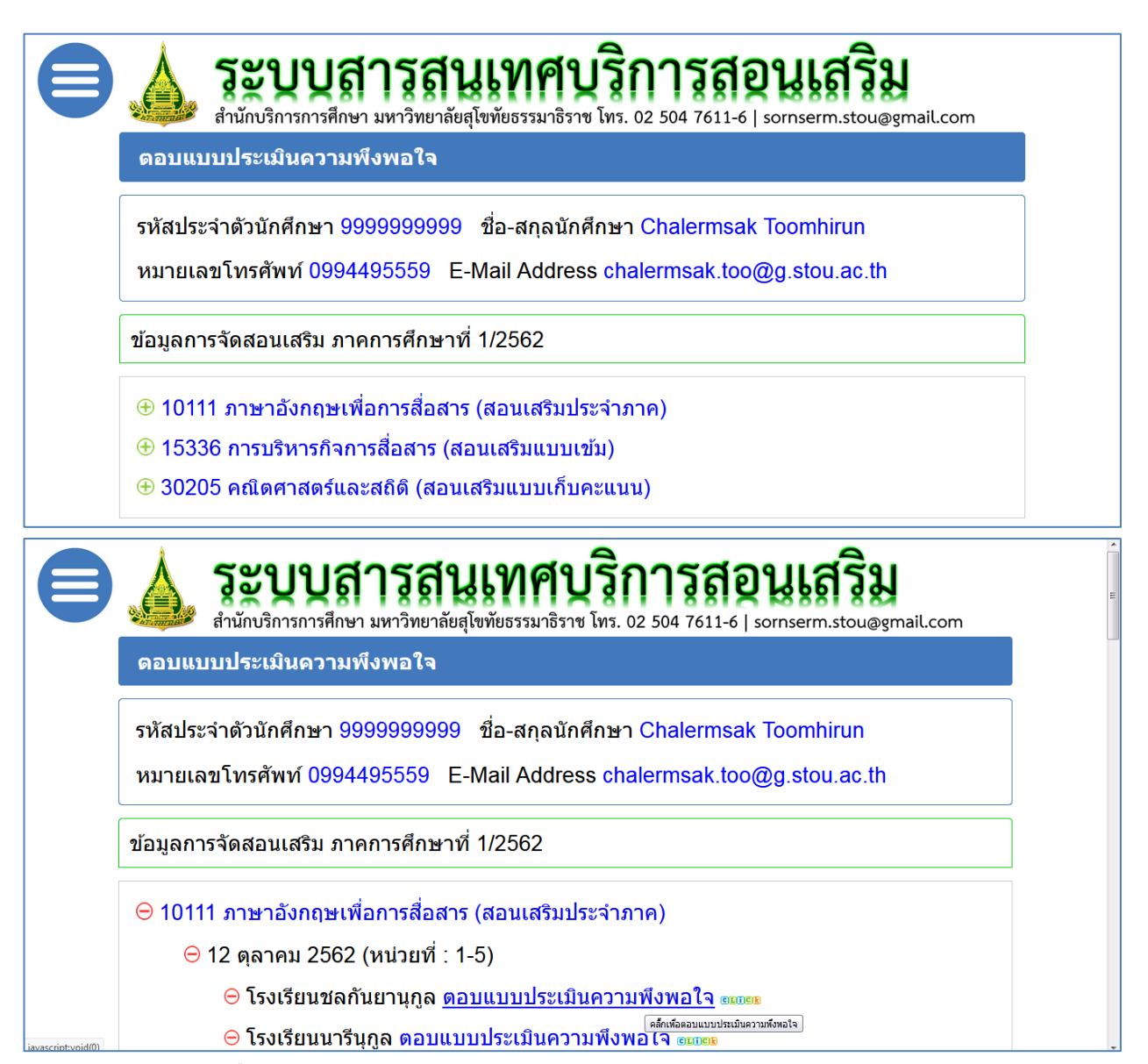

5.3 หลังจากคลิ๊กข้อความ <u>ตอบแบบประเมินความพึงพอใจ</u> แล้ว ระบบจะนำผู้ใช้งานไปยังหน้าเว็บตอบแบบประเมิน ความพึงพอใจออนไลน์

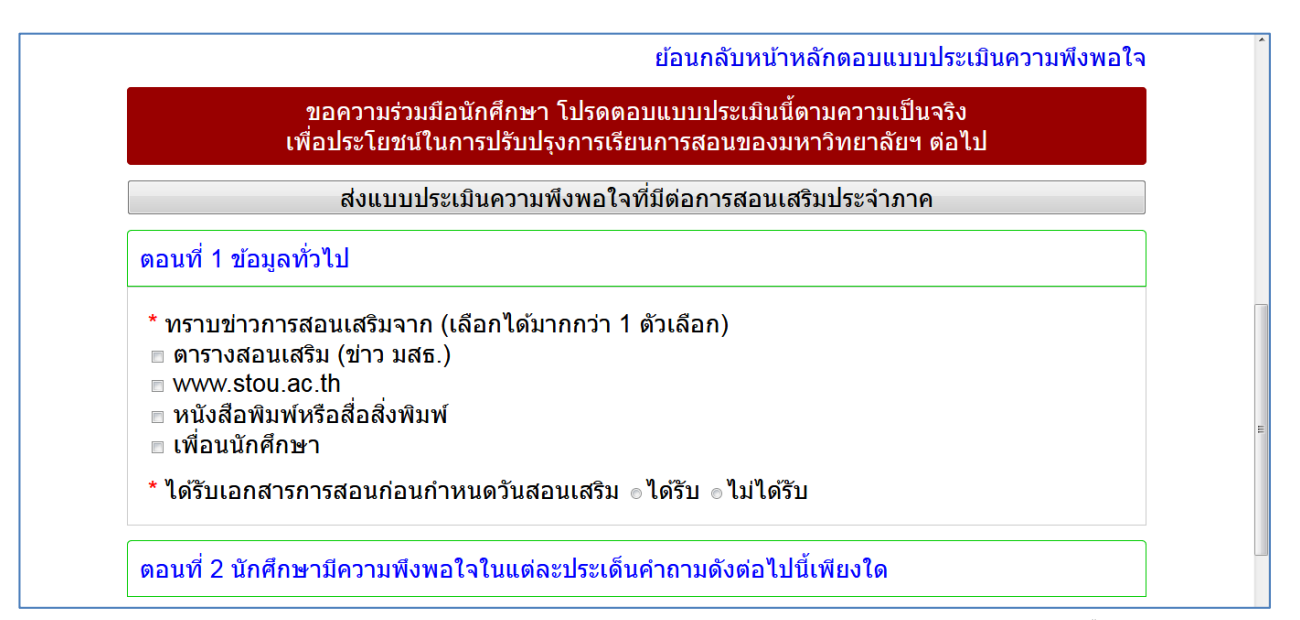

5.4 หลังจากผู้ใช้งานตอบข้อคำถามและประเมินความพึงพอใจครบทุกข้อทุกตอนแล้ว ให้คลิ๊กปุ่ม <u>ส่งแบบประเมิน</u> <u>ความพึงพอใจที่มีต่อการสอนเสริม</u> เพื่อบันทึกข้อมูลการตอบแบบประเมินความพึงพอใจเข้าสู่ระบบ

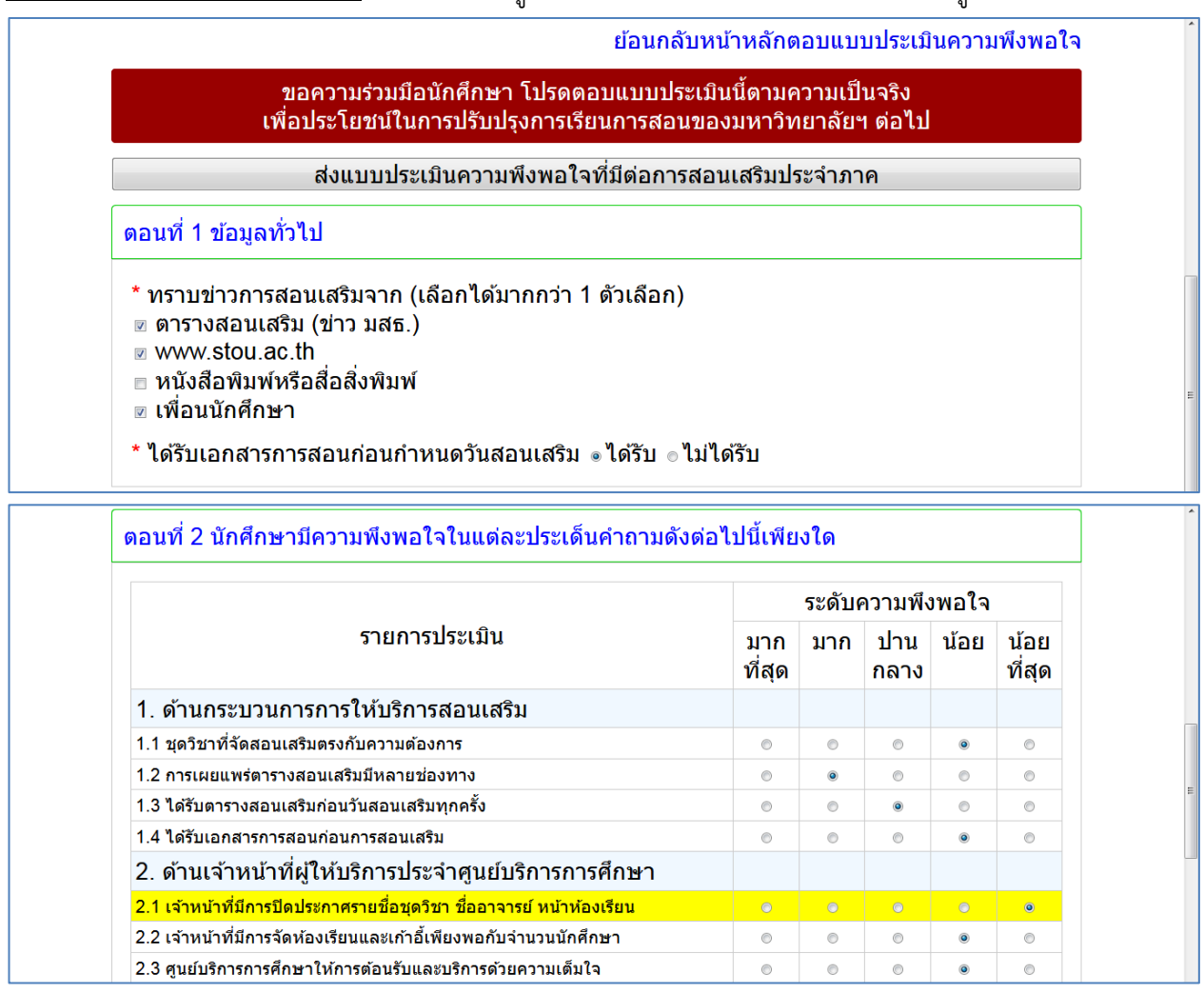

|                                                       | ระดับความพึงพอใจ |     |                 |      |                |  |  |
|-------------------------------------------------------|------------------|-----|-----------------|------|----------------|--|--|
| รายการประเมิน                                         | มาก<br>ที่สุด    | มาก | ี่ ป่าน<br>กลาง | น้อย | น้อย<br>ที่สุด |  |  |
| 1. ด้านความรู้ที่เพิ่มขึ้น                            |                  |     |                 |      |                |  |  |
| 1.1 มีความรู้และมีความเข้าใจในเนื้อหาวิชา             | 0                | ۲   | O               | O    | 0              |  |  |
| 1.2 มีแนวทางที่จะศึกษาเพิ่มเดิมด้วยตนเองได้           | 0                | ۲   | 0               | ۲    | 0              |  |  |
| 1.3 มีความมั่นใจในการสอบมากขึ้น                       | 0                | ۲   | ۲               | 0    | 0              |  |  |
| 2. ด้านนำความรู้ไปประยุกต์ใช้                         |                  |     |                 |      |                |  |  |
| 2.1 มีการนำความรู้ไปใช้ในชีวิตประจำวัน                | 0                | 0   | O               | 0    | ۲              |  |  |
| 2.2 มีการนำความรู้ไปใช้ในชีวิตการทำงาน                | 0                | ۲   | 0               | ۲    | 0              |  |  |
| 2.3 มีการนำความรู้ไปเผยแพร่ให้กับเพื่อนร่วมงานด้วยกัน | ۲                | 0   | 6               | 0    | 6              |  |  |

#### ส่งแบบประเมินความพึงพอใจที่มีต่อการสอนเสริมประจำภาค

ดอนท ∠ นกคกษามความพงพอเจเนแดละบระเดนคาถามดงดอเบนเพยงเด

#### ดอนที่ 3 นักศึกษามีความรู้เพิ่มขึ้นและมีการนำความรู้ไปใช้ประโยชน์เพียงใด

| รายการประเมิน                                      | ย็นยินส่งแบบประเมินความพึ่งหอใจ | มาก<br>ที่สุด | มาก | ปาน<br>กลาง | น้อย | น้อย<br>ที่สุด |
|----------------------------------------------------|---------------------------------|---------------|-----|-------------|------|----------------|
| 1. ด้านความรู้ที่เพิ่มขึ้น                         | ตกลง ยกเล็ก                     |               |     |             |      |                |
| 1.1 มีความรู้และมีความเข้าใจในเนื้อหาวิชา          |                                 | 0             | ۲   | 0           | 0    | 0              |
| 1.2 มีแนวทางที่จะศึกษาเพิ่มเดิมด้วยตนเองได้        |                                 | 0             | O   | 0           | ۲    | 0              |
| 1.3 มีความมั่นใจในการสอบมากขึ้น                    |                                 | 0             | O   | ۲           | 0    | 0              |
| 2. ด้านนำความรู้ไปประยุกต์ใช้                      |                                 |               |     |             |      |                |
| 2.1 มีการนำความรู้ไปใช้ในชีวิตประจำวัน             |                                 | 0             | 0   | 0           | 0    | ۲              |
| 2.2 มีการนำความรู้ไปใช้ในชีวิตการทำงาน             |                                 | 0             | 0   | 0           | ۲    | 0              |
| 2.3 มีการนำความรู้ไปเผยแพร่ให้กับเพื่อนร่วมงานด้วย | กัน                             | ۲             | 0   | 0           | 0    | 0              |

ส่งแบบประเมินความพึงพอใจที่มีต่อการสอนเสริมประจำภาค

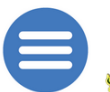

# ระบบสารสนเทศบริการสอนเสริม

🐝 สำนักบริการการศึกษา มหาวิทยาลัยสุโขทัยธรรมาธิราช โทร. 02 504 7611-6 | sornserm.stou@gmail.com

ตอบแบบประเมินความพึงพอใจ

รหัสประจำตัวนักศึกษา 9999999999 ชื่อ-สกุลนักศึกษา Chalermsak Toomhirun

หมายเลขโทรศัพท์ 0994495559 E-Mail Address chalermsak.too@g.stou.ac.th

ข้อมูลการจัดสอนเสริม ภาคการศึกษาที่ 1/2562

#### ⊖ 10111 ภาษาอังกฤษเพื่อการสื่อสาร (สอนเสริมประจำภาค)

- ่ ⊝ 12 ตุลาคม 2562 (หน่วยที่ : 1-5)
  - ⊖ โรงเรียนชลกันยานุกูล ดอบแบบประเมินความพึงพอใจแล้ว
  - Θ โรงเรียนนารีนุกูล

5.4.1 กรณีตอบข้อคำถามหรือประเมินความพึงพอใจไม่ครบทุกข้อ หลังจากคลิ๊กปุ่ม <u>ส่งแบบประเมินความพึง</u> <u>พอใจที่มีต่อการสอนเสริม</u> จะพบข้อความแจ้งเตือนจากระบบ

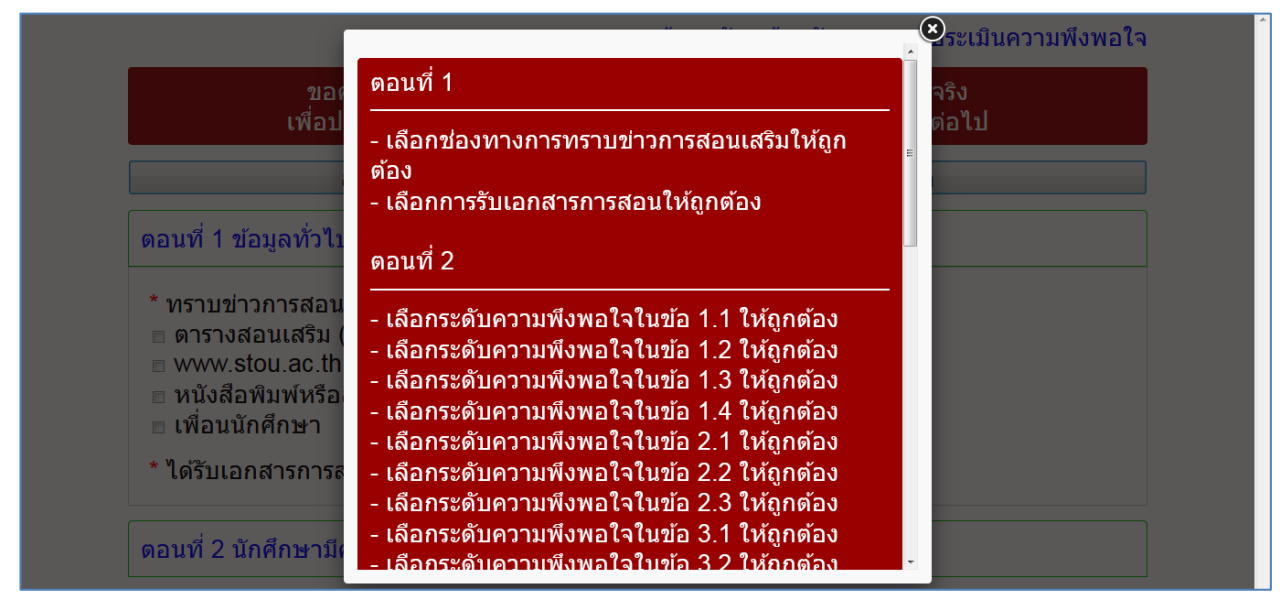

## 6. แก้ไขข้อมูลส่วนตัว

6.1 เข้าสู่เมนูแก้ไขข้อมูลส่วนตัว โดยการคลิ๊กไอคอนเมนูบริเวณด้านซ้ายบน จากนั้นคลิ๊กเมนู <u>แก้ไขข้อมูลส่วนตัว</u>

| ทน แรก<br>สอบถาม / ดอบรับกำหนดการสอนเสริม<br>ยืนยันการชำระเงิน<br>ดอบแบบประเมินความพึงพอใจ<br><mark>แก้ไขข้อมูลส่วนดัว</mark><br>เปลี่ยนรหัสผ่าน | * สนเทคบริการสอนเสริม<br>ายาลัยสุโขทัยธรรมาธิราช โทร. 02 504 7611-6   sornserm.stou@gmail.com                              |
|----------------------------------------------------------------------------------------------------|----------------------------------------------------------------------------------------------------|
| ออกจากระบบ                                                                                                    |                                                                                                    |
|                                                                                                    |                                                                                                    |
|                                                                                                    | <b>โวลินเทคบวิกาวลอนเลวม</b><br>หาวิทยาลัยสุโขทัยธรรมาธิราช โทร. 02 504 7611-6   sornserm.stou@gmail.com                   |
| ອ 🄬 ระบบสา<br>ถำนักบริการศึกษา ม<br>แก้ไขข้อมูลส่วนตัว                                                                                           | <b>โวลินเทคบวกการสอนเสรม</b><br>หาวิทยาลัยสุโขทัยธรรมาธิราช โทร. 02 504 7611-6   sornserm.stou@gmail.com                   |
| ເຫັນ ເພັນ ເບັນ ເບັນ ເບັນ ເບັນ ເບັນ ເບັນ ເບັນ ເບ                                                                                                  | หาวิทยาลัยสุโขทัยธรรมาธิราช โทร. 02 504 7611-6   sornserm.stou@gmail.com<br>9999999 ชื่อ-สกุลนักศึกษา Chalermsak Toomhirun |

6.2 ผู้ใช้งานสามารถแก้ไขหมายเลขโทรศัพท์และ/หรือ E-MAIL Address โดยการกรอกข้อมูลที่ต้องการลงในช่อง หมายเลขโทรศัพท์กรณีต้องการแก้ไขหมายเลขโทรศัพท์และ/หรือกรอกข้อมูลที่ต้องการลงในช่อง E-MAIL Address กรณี ต้องการแก้ไข E-MAIL Address จากนั้นคลิ๊กไอคอนรูปบันทึก

|      | ระบบสารสนเทศบริการสอนเสริม<br>สำนักบริการการศึกษา มหาวิทยาลัยสุโขทัยธรรมาธิราช โทร. 02 504 7611-6   sornserm.stou@gmail.com |
|------|----------------------------------------------------------------------------------------------------|
|      | แก้ไขข้อมูลส่วนด้ว<br><sup>ธิบบนการบันทึกข้อมูล</sup><br>ลlermsak Toomhirun                                                 |
|      | * หมายเลขโทรศัพท์         0994495559 ต่อ 123         * E-MAIL Address         new_chalermsak.too@g.stou.ac.th               |
| €    |                                                                                                    |
|      | รหัสประจำดัวนักศึกษา 9999999999 ชื่อ-สกุลนักศึกษา Chalermsak Toomhirun                                                      |
|      | * หมายเลขโทรศัพท์<br>0994495559 ต่อ 123<br>* E-MAIL Address<br>new_chalermsak.too@g.stou.ac.th                              |
|      | บันทึกข้อมูลเรียบร้อยแล้ว                                                                                                   |
| مالم | 6.2.1 กรณีไม่กรอกหมายเลขโทรศพท์หรือไม่กรอก E-MAIL Address หรือ กรอก E-MAIL Addres                                           |

รูปแบบที่ไม่ถูกต้อง หลังจากคลิ๊กไอคอนรูปบันทึก จะพบข้อความแจ้งเตือนจากระบบ

| <ul> <li>สำนักบริการการศึกษา มหาวิทยาลัยสุโขทัยธรรมาธิราช โทร. 02 504 7611-6   sornserm.stou@gmail.com</li> <li>แก้ไขข้อมูลส่วนด้ว</li> <li>รหัสประจำตัวนักศึกษา 9999999999 ชื่อ-สกุลนักศึกษา Chalermsak Toomhirun</li> <li>* หมายเลขโทรศัพท์</li> <li>* E-MAIL Address</li> </ul> | 🛦 ระบบสารสน                                            | แทศบริการสอนเสริม                                              |
|----------------------------------------------------------------------------------------------------|--------------------------------------------------------|----------------------------------------------------------------|
| รหัสประจำดัวนักศึกษา 9999999999 ชื่อ-สกุลนักศึกษา Chalermsak Toomhirun           * หมายเลขโทรศัพท์           * E-MAIL Address                                                                                                    | สำนักบริการการศึกษา มหาวิทยาลัยส<br>แก้ไขข้อมูลส่วนตัว | สุโขทัยธรรมาธิราช โทร. 02 504 7611-6   sornserm.stou@gmail.com |
| * หมายเลขโทรศัพท์                                                                                                    | รหัสประจำตัวบักศึกษา 9999999999                        | ชื่อ-สุถุลบักศึกษา Chalermsak Toomhirun                        |
| * HUTELAULINSAWN<br>* E-WALL Address                                                                                                    |                                                        |                                                                |
|                                                                                                    | * หมายเลขไทรศัพท์                                      |                                                                |
|                                                                                                    | * E-MAIL Address                                       |                                                                |

| แก้ไขข้อมูลส่วนด้ว                                                     |  |
|------------------------------------------------------------------------|--|
| รหัสประจำดัวนักศึกษา 9999999999 ชื่อ-สกุลนักศึกษา Chalermsak Toomhirun |  |
| * หมายเลขโทรศัพท์<br>0994495559 ต่อ 123                                |  |
| * E-MAIL Address<br>new_chalermsak.too@stou                            |  |
| กรอก E-MAIL Address ให้ถูกด้อง                                         |  |

# 7. เปลี่ยนรหัสผ่าน

7.1 เข้าสู่เมนูเปลี่ยนรหัสผ่าน โดยการคลิ๊กไอคอนเมนูบริเวณด้านซ้ายบน จากนั้นคลิ๊กเมนู <u>เปลี่ยนรหัสผ่าน</u>

| หน้าแรก 	X สอบถาม / ตอบรับกำหนดการสอนเสริม<br>ยืนยันการชำระเงิน<br>ดอบแบบประเมินความพึงพอใจ<br>แก้ไขข้อมูลส่วนด้ว<br>เปลี่ยนรหัสผ่าน | สนเทศบริการสอนเสริม<br>เขาลัยสุโขทัยธรรมาธิราช โทร. 02 504 7611-6   sornserm.stou@gmail.com |
|----------------------------------------------------------------------------------------------------|---------------------------------------------------------------------------------------------|
| 😑 🛕 ຊະບຸນສາຊ                                                                                                    | สนเทศบริการสอนเสริม                                                                         |
| ะมีรู้สำนักบริการการศึกษา มหาวิ<br>เปลี่ยนรหัสผ่าน                                                                                   | ทยาลัยสุโขทัยธรรมาธิราช โทร. 02 504 7611-6   sornserm.stou@gmail.com                        |
| รหัสประจำดัวนักศึกษา 999999                                                                                                    | 9999 ชื่อ-สกุลนักศึกษา Chalermsak Toomhirun                                                 |
| * กำหนดรหัสผ่าน จำนวน 6 หลัง<br>(A-Z หรือ a-z หรือ 0-9 เท่านั้น)                                                                     |                                                                                             |
| * ยืนยันรหัสผ่าน (กรอกให้ตรงกับรหัส                                                                                                  | (dinu)                                                                                      |

7.2 ผู้ใช้งานสามารถเปลี่ยนรหัสผ่าน โดยการกำหนดรหัสผ่านที่ต้องการลงในช่องกำหนดรหัสผ่าน จำนวน 6 หลัก และช่องยืนยันรหัสผ่าน จากนั้นคลิ๊กไอคอนรูปบันทึก

|   | ระบบสารสนเทศบริการสอนเสริม<br>สำนักบริการการศึกษา มหาวิทยาลัยสุโขทัยธรรมาธิราช โทร. 02 504 7611-6   sornserm.stou@gmail.com |  |
|---|----------------------------------------------------------------------------------------------------|--|
|   | เปลี่ยนรหัสผ่าน                                                                                                    |  |
|   | รหัสประจำดัวนักศึกษา 9999999999<br>ตกลง ยกเล็ก                                                                              |  |
|   | * กำหนดรหัสผ่าน จำนวน 6 หลัก<br>(A-Z หรือ a-z หรือ 0-9 เท่านั้น)                                                            |  |
|   | * ยืนยันรหัสผ่าน (กรอกให้ดรงกับรหัสผ่าน) 111111                                                                             |  |
| Ð |                                                                                                    |  |
|   | รหัสประจำดัวนักศึกษา 9999999999 ชื่อ-สกุลนักศึกษา Chalermsak Toomhirun                                                      |  |
|   | * กำหนดรหัสผ่าน จำนวน 6 หลัก<br>(A-Z หรือ a-z หรือ 0-9 เท่านั้น)                                                            |  |
|   | * ยืนยันรหัสผ่าน (กรอกให้ตรงกับรหัสผ่าน)                                                                                    |  |
|   | เปลี่ยนรหัสผ่านเรียบร้อยแล้ว โปรดใช้รหัสผ่านใหม่ในการเข้าสู่ระบบครั้งด่อไป                                                  |  |

7.2.1 กรณีไม่กรอกข้อมูลในช่องกำหนดรหัสผ่าน หรือ ไม่กรอกข้อมูลในช่องยืนยันรหัสผ่าน หรือ กรอกข้อมูล ในช่องกำหนดรหัสผ่านในรูปแบบที่ไม่ถูกต้อง หรือ กรอกข้อมูลในช่องยืนยันรหัสผ่านไม่ตรงกับข้อมูลในช่องกำหนดรหัสผ่าน หลังจากคลิ๊กไอคอนรูปบันทึก จะพบข้อความแจ้งเตือนจากระบบ

| <b>ระบบสารสา</b><br>สำนักบริการการศึกษา มหาวิทยาลัยล             | <b>แทคบริการสอนเสริม</b><br>โซทัยธรรมาธิราช โทร. 02 504 7611-6   sornserm.stou@gmail.com |  |
|------------------------------------------------------------------|------------------------------------------------------------------------------------------|--|
| เปลี่ยนรหัสผ่าน                                                  |                                                                                          |  |
| รหัสประจำดัวนักศึกษา 9999999999                                  | ชื่อ-สกุลนักศึกษา Chalermsak Toomhirun                                                   |  |
| * กำหนดรหัสผ่าน จำนวน 6 หลัก<br>(A-Z หรือ a-z หรือ 0-9 เท่านั้น) |                                                                                          |  |
| * ยืนยันรหัสผ่าน (กรอกให้ตรงกับรหัสผ่าน)                         |                                                                                          |  |
| กำหนดรหัสผ่านจำนวน 6 หลัก เป็น                                   | I A-Z หรือ a-z หรือ 0-9 ยืนยันรหัสผ่านให้ดรงกับรหัสผ่าน                                  |  |

| ระบบสารสน<br>สำนักบริการการศึกษา มหาวิทยาลัยสุ                   | <b>แทคบริการสอนเสริม</b><br>โขทัยธรรมาธิราช โทร. 02 504 7611-6   sornserm.stou@gmail.com |
|------------------------------------------------------------------|------------------------------------------------------------------------------------------|
| เปลี่ยนรหัสผ่าน                                                  |                                                                                          |
| รหัสประจำดัวนักศึกษา 9999999999                                  | ชื่อ-สกุลนักศึกษา Chalermsak Toomhirun                                                   |
| * กำหนดรหัสผ่าน จำนวน 6 หลัก<br>(A-Z หรือ a-z หรือ 0-9 เท่านั้น) | sйа 🕒 📩                                                                                  |
| * ยืนยันรหัสผ่าน (กรอกให้ดรงกับรหัสผ่าน)                         |                                                                                          |
| กำหนดรหัสผ่านจำนวน 6 หลัก เป็น                                   | i A-Z หรือ a-z หรือ 0-9 ยืนยันรหัสผ่านให้ดรงกับรหัสผ่าน                                  |
| ระบบสารสน<br>สำนักบริการกรศึกษา มหาวิทยาลัยสุ                    | <b>เขทัยธรรมาธิราช โทร. 02 504 7611-6   sornserm.stou@gmail.com</b>                      |
| เปลี่ยนรหัสผ่าน                                                  |                                                                                          |
| รหัสประจำดัวนักศึกษา 9999999999                                  | ชื่อ-สกุลนักศึกษา Chalermsak Toomhirun                                                   |
| * กำหนดรหัสผ่าน จำนวน 6 หลัก<br>(A-Z หรือ a-z หรือ 0-9 เท่านั้น) | 11111                                                                                    |
| * ยืนยันรหัสผ่าน (กรอกให้ตรงกับรหัสผ่าน)                         | 222222                                                                                   |
|                                                                  |                                                                                          |

### 8. ออกจากระบบ

เมื่อเสร็จสิ้นการใช้งาน ผู้ใช้งานสามารถออกจากการใช้งานระบบได้ โดยการคลิ๊กไอคอนเมนูบริเวณด้านซ้ายบน จากนั้น คลิ๊กเมนู <u>ออกจากระบบ</u>

| หน้าแรก                         | × | สนเทศบริการสอนเสริม                                                  |
|---------------------------------|---|----------------------------------------------------------------------|
| สอบถาม / ดอบรับกำหนดการสอนเสริม |   | ายาลัยสุโขทัยธรรมาธิราช โทร. 02 504 7611-6   sornserm.stou@gmail.com |
| ยืนยันการชำระเงิน               |   |                                                                      |
| ตอบแบบประเมินความพึงพอใจ        |   |                                                                      |
| แก้ไขข้อมูลส่วนตัว              |   |                                                                      |
| เปลี่ยนรหัสผ่าน                 |   |                                                                      |
| ออกจากระบบ                      |   |                                                                      |